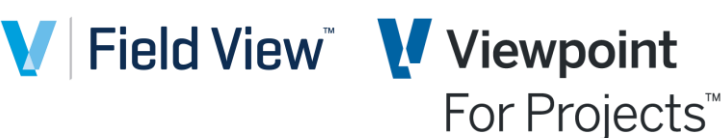

## **Viewpoint MFA Enrolment**

From **31 July 2023** Multi-Factor Authentication (MFA) will be enabled on **Viewpoint** and **Field View** and will be mandatory for signing into the system going forwards. This will require you to use a mobile device when signing in to approve the sign in, please see below guidance on how to enrol once this is enabled.

| <section-header>Step 1 – Login with your normal<br/>Viewpoint Credentials and click<br/>Enable on the below popup.<br/>Viewpoint<br/>Crewpoint<br/>For Projects*<br/>Multi-Factor Authentication required<br/>Multi-Factor Authentication required<br/>Authi-Factor Authentication required<br/>Multi-Factor Authentication required<br/>Multi-Factor Authentication required<br/>Multi-Factor Authentication required<br/>Multi-Factor Authentication required<br/>Multi-Factor Authentication required<br/>Multi-Factor Authentication required<br/>Multi-Factor Authentication required<br/>Multi-Factor Authentication required<br/>Multi-Factor Authentication required<br/>Multi-Factor Authentication required<br/>Multi-Factor Authentication Regulated<br/>Multi-Factor Authentication Regulated<br/>Multi-Factor Aut</section-header> | <ul> <li>Step 2 – Follow the onscreen<br/>instructions and scan the QR code<br/>using one of the recommended<br/>authenticator apps:</li> <li>Microsoft Authenticator<br/>(Recommended)</li> <li>Google Authenticator</li> <li>LastPass Authenticator</li> <li>Twilio Authy</li> </ul> | Step 3 – Enter the code on         the app once you have         registered and select Verify.         Trimble Construction One™         Enter Code         testaccount_sb@seanburrage.com Change         Please enter the 6-digit code displayed on your         authenticator app from your device         code         427218 |
|----------------------------------------------------------------------------------------------------|----------------------------------------------------------------------------------------------------|----------------------------------------------------------------------------------------------------|
|                                                                                                    | Trimble Construction One™   Set Up Multi-Factog   Latercourt_sb@seanburrage.com   1. Download one of the authenticator apps to   guar mobile device:   Code   Inter the 6-digit code code from your authenticator app Code Verify                                                      | Verify I don't have access to my device                                                                                                    |

Once enrolled you will be requested to enter the verification code form the app upon login, please ensure you have your mobile device to hand that has been enrolled.

Should you have any issues enrolling into MFA please reach out to your business admin contact.